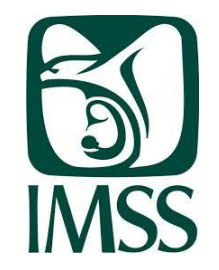

# Instituto Tecnológico de Morelia

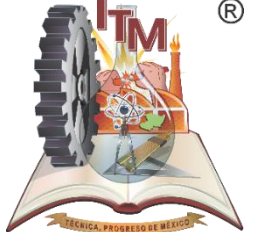

# PASOS PARA AFILIARTE AL IMSS

# **ES OBLIGATORIO**

# **RESPONSABILIDAD DEL ESTUDIANTE** CONCLUIR CON LA AFILIACIÓN EN LA UNIDAD MÉDICA FAMILIAR DE SU ELECCIÓN.

El trámite de afiliación en la página del IMSS se concluye obteniendo la "constancia de **vigencia de derechos**", con los datos debidamente llenados (se imprime en el paso 2).

Esta constancia se canjea por una constancia de estudios con numero de seguridad social.

La constancia de estudios se debe entregar en el archivo de la unidad médica familiar de tu elección para concluir el trámite ante el IMSS

Paso 1: Obtén o localiza tu Número de Seguridad Acceder Aquí

> Paso 3: Registrate en la Clínica que te corresponde

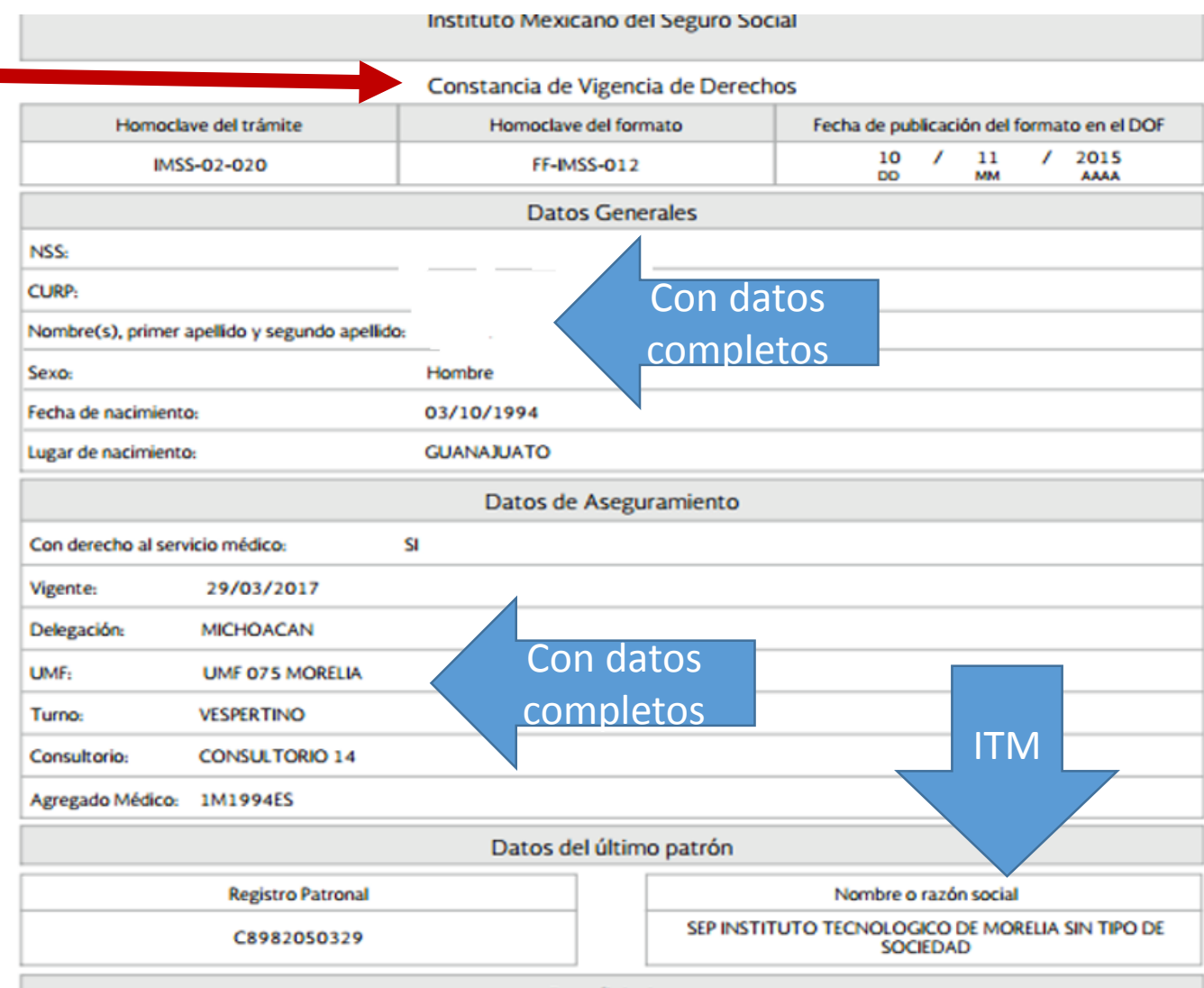

Beneficiarios

ALUMNOS DE PRIMER SEMESTRE DEBERAN IMPRIMIR ESTA CONSTANCIA Y EN DATOS DEL ASEGURAMIENTO DEBERÁ ESTAN COMO "NO" EN EL CAMPO "Con derecho al servicio médico" EN CASO DE DECIR QUE "SI" DEBERÁN ACUDIR A SU ESCUELA DE PROCEDENCIA Y SOLICITAR LA BAJA AL SERVICIO MEDICO PARA QUE EL TECNOLÓGICO PUEDA DAR LA ALTA AL SERVICIO MÉDICO.

# www.gob.mx/afiliatealimss

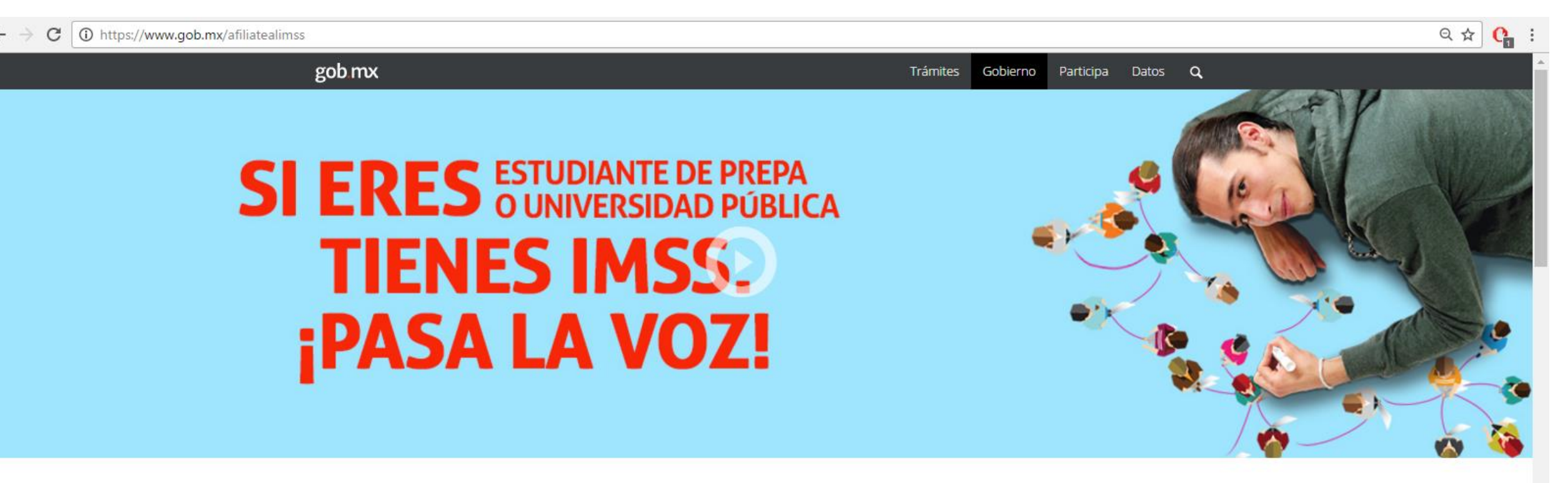

#### Tienes IMSS Acceder Aquí

Paso 1: Obtén o localiza tu Número de Seguridad

Si eres estudiante de preparatoria, bachillerato y/o posgrado de cualquier institución pública tienes derecho a los servicios médicos del IMSS ¡Pasa la voz!

Paso 2: Verifica que tu escuela te haya inscrito al

Paso 3: Registrate en la

## **PASO 1** Iniciar trámite Asignación o localización de NSS Este bloque consta de 3 pasos.

| Paso 1<br>Iniciar trámite Paso 2<br>Ingresar domic             | cilio Finalizar trámite                                 |
|----------------------------------------------------------------|---------------------------------------------------------|
| Para realizar la consulta o asignación de tu Nu<br>• CURP      | iúmero de Seguridad Social(NSS), debes tener a la mano: |
| <ul> <li>Correo electrónico válido, el cual será as</li> </ul> | sociado a tu CURP                                       |
| CURP*:                                                         | Ingresa tu CURP                                         |
|                                                                | ¿No te sabes tu CURP? Consúltala aquí.                  |
| Correo electrónico*:                                           | Ingresa tu correo                                       |
| Confirme su correo electrónico*:                               | Confirma tu correo                                      |
| Escribe las letras de la imagen que se                         | v 2 G A ₩ Capture                                       |

\* Campos obligatorios.

Este paso únicamente localiza o asigna número de seguridad social, por lo que debes continuar con el proceso hasta el paso 3 de la página principal.

| gob.mx                           |                             |            |                                                                                                    | Trámites | Gobierno | Participa | Datos | Q |
|----------------------------------|-----------------------------|------------|----------------------------------------------------------------------------------------------------|----------|----------|-----------|-------|---|
| Asignación o l                   | ocalización de NSS          | 5          |                                                                                                    |          |          |           |       |   |
| _                                |                             |            |                                                                                                    |          |          |           |       |   |
| <b>Paso 1</b><br>Iniciar trámite | Paso 2<br>Finalizar trámite |            | <ul> <li>Image: A second second s</li></ul> |          |          |           |       |   |
|                                  |                             |            |                                                                                                    |          |          |           |       |   |
|                                  |                             | Tu NSS es: | 05149664                                                                                                    |          |          |           |       |   |
|                                  |                             |            |                                                                                                    |          |          |           |       |   |
| CURP: MO                         | 3MMNRRL04                   |            |                                                                                                    |          |          |           |       |   |
| Nombre: BLA.                     | WC VA.                      |            |                                                                                                    |          |          |           |       |   |

Tu Número de Seguridad Social (NSS), ha sido enviado a tu correo electrónico.

| Folio                  | Fecha      | Documento                             |           |   |   |
|------------------------|------------|---------------------------------------|-----------|---|---|
| 1490833268894100204737 | 29/03/2017 | Número de Seguridad Social            | $\bowtie$ | ē | Ŧ |
| 1490833268894100204737 | 29/03/2017 | Tarjeta de Número de Seguridad Social | $\bowtie$ | ē | Ŧ |

## <u>Regresar a la página principal</u> <u>www.gob.mx/afiliatealimss</u>

gob mx Tránites Q Participa Datos Q SI ERES ESTUDIANTE DE PREPA O UNIVERSIDAD PÚBLICA TIENES IMSS BASALA VOZI

#### **Tienes IMSS**

https://www.gob.mx/afiliatealimss

C

Si eres estudiante de preparatoria, bachillerato y/o posgrado de cualquier institución pública tienes derecho a los servicios médicos del IMSS ¡Pasa la voz!

Acceder Aquí

Paso 1: Obtén o localiza tu Número de Seguridad

Paso 2: Verifica que tu escuela te haya inscrito al

Q 🕁 🕻

Paso 3: Registrate en la

## PASO 2

### Verifica que estés dad@ de alta por el Tecnológico

| gob mx                                                                                                    |                                                                                                    | Trámites | Gobierno | Participa | Datos | ۹ |
|----------------------------------------------------------------------------------------------------|----------------------------------------------------------------------------------------------------|----------|----------|-----------|-------|---|
| Paso 1<br>Iniciar trámite Finalizar trámite                                                                                                    |                                                                                                    |          |          |           |       |   |
| Para realizar este trámite, debes tener a la mane<br>CURP<br>NSS (Número de Seguridad Social)<br>Correo electrónico válido, el cual será asoc<br>Ingresa los siguientes datos | ado a tu CURP                                                                                                    |          |          |           |       |   |
| CURP*:                                                                                                    | Ingresa tu CURP                                                                                                    |          |          |           |       |   |
| NSS (Número de Seguridad Social)*:                                                                                                    | ¿No te sabes tu CURP? Consúltala aquí.<br>Ingresa tu Número de Seguridad Social<br>¿No te sabes tu NSS? Consúltalo aquí. |          |          |           |       |   |
| Correo electrónico*:                                                                                                    | Ingresa tu correo                                                                                                    |          |          |           |       |   |
| Confirme su correo electrónico*:                                                                                                    | Confirma tu correo                                                                                                    |          |          |           |       |   |
| Escribe las letras de la imagen que se<br>muestre*: (Usa mayi¿½sculas y min�sculas)                                                                                           | 3 h c 7 v Capture                                                                                                    |          |          |           |       |   |

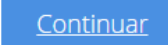

Al ingresar los datos solicitados se finalizará el proceso de solicitud de constancia de vigencia de derechos

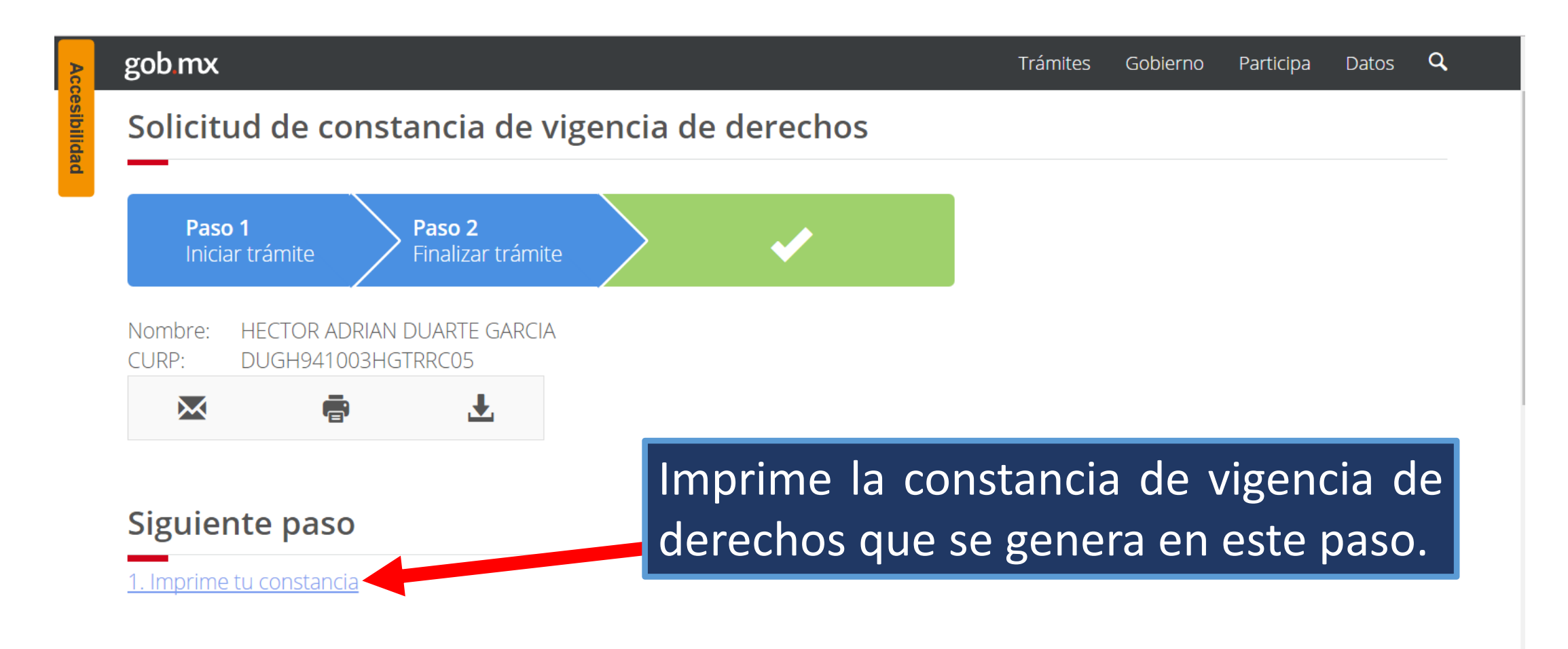

Finalizar trámite

- Verifica que la constancia cumpla con lo siguiente:
- Como Datos del último patrón deberá estar SEP/INSTITUTO TECNOLOGICO DE MORELIA
- Los datos de Aseguramiento deben estar completos (con UMF, Turno, Consultorio)

En caso de que los datos de aseguramiento estén en blanco, ve al paso 3 y concluye el proceso para volver a este paso e imprimir la constancia de forma correcta.

#### Constancia de vigencia de derechos

| gob.mx                                     |                 |                    |                                            |          |            |      |  |  |  |  |
|--------------------------------------------|-----------------|--------------------|--------------------------------------------|----------|------------|------|--|--|--|--|
| Instituto Mexicano del Seguro Social       |                 |                    |                                            |          |            |      |  |  |  |  |
|                                            | Constancia de \ | /igencia de Derech | os                                         |          |            |      |  |  |  |  |
| Homoclave del trámite                      | Homoclave       | del formato        | Fecha de publicación del formato en el DOF |          |            |      |  |  |  |  |
| IMSS-02-020                                | FF-IMS          | FF-IMSS-012        |                                            |          | /          | 2015 |  |  |  |  |
| Datos Generales                            |                 |                    |                                            |          |            |      |  |  |  |  |
| NSS:                                       |                 |                    |                                            |          |            |      |  |  |  |  |
| CURP:                                      |                 |                    |                                            |          |            |      |  |  |  |  |
| Nombre(s), primer apellido y segundo apell | ido:            |                    |                                            |          |            |      |  |  |  |  |
| Sexo:                                      | Hombre          |                    |                                            |          |            |      |  |  |  |  |
| Fecha de nacimiento: 03/10/1994            |                 |                    |                                            |          |            |      |  |  |  |  |
| Lugar de nacimiento: GUANAJUATO            |                 |                    |                                            |          |            |      |  |  |  |  |
| Datos de Aseguramiento                     |                 |                    |                                            |          |            |      |  |  |  |  |
| Con derecho al servicio médico:            | SI              |                    |                                            |          |            |      |  |  |  |  |
| Vigente: 29/03/2017                        |                 |                    |                                            |          |            |      |  |  |  |  |
| Delegación: MICHOACAN                      |                 |                    |                                            |          |            |      |  |  |  |  |
| UMF: UMF 075 MORELIA                       |                 |                    |                                            |          |            |      |  |  |  |  |
| Turno: VESPERTINO                          |                 |                    |                                            |          |            |      |  |  |  |  |
| Consultorio: CONSULTORIO 14                |                 |                    |                                            |          |            |      |  |  |  |  |
| Agregado Médico: 1M1994ES                  |                 |                    |                                            |          |            |      |  |  |  |  |
|                                            | Datos de        | l último patrón    |                                            |          |            |      |  |  |  |  |
| Registro Patronal Nombre o razón social    |                 |                    |                                            |          |            |      |  |  |  |  |
| C8982050329                                | SEP INSTIT      |                    | IEDAD                                      | ORELIA S | IN TIPO DE |      |  |  |  |  |
|                                            | Ben             | eficiarios         |                                            |          |            |      |  |  |  |  |
|                                            | N               | APLICA             |                                            |          |            |      |  |  |  |  |

## <u>Regresar a la página principal</u> <u>www.gob.mx/afiliatealimss</u>

→ C ① https://www.gob.mx/afiliatealimss

Q 🖈 🕻 :

# gob mx to interest of the second second seco

#### Tienes IMSS

Si eres estudiante de preparatoria, bachillerato y/o posgrado de cualquier institución pública tienes derecho a los servicios médicos del IMSS ¡Pasa la voz! Paso 1: Obtén o localiza tu Número de Seguridad

Paso 2: Verifica que tu escuela te haya inscrito al

Acceder Aquí Paso 3: Registrate en la

#### Paso 3

En este bloque de 4 pasos, es importante conocer tu código postal, colonia, calle y número, para que puedas seleccionar la clínica (UMF), turno y se te asigne consultorio y puedas así obtener la "constancia de vigencia de derechos".

| Acc        | gob mx                                                                                                    |                                      |                           | Trámites | Gobierno | Participa | Datos | Q, |  |
|------------|----------------------------------------------------------------------------------------------------|--------------------------------------|---------------------------|----------|----------|-----------|-------|----|--|
| esibilidad | Paso 1<br>Iniciar<br>Paso 2<br>Capturar dirección                                                                                                    | <b>Paso 3</b><br>Seleccionar clínica | Paso 4<br>Trámite finaliz | zado     |          |           |       |    |  |
|            | Tener a la mano:<br>• CURP<br>• Código postal<br>• Correo eléctronico válido, el cual será asociado a tu CURP<br>Favor de ingresar los siguientes datos: |                                      |                           |          |          |           |       |    |  |
|            | CURP*:                                                                                                    | Ingresa tu CURP                      |                           |          |          |           |       |    |  |
|            |                                                                                                    | ¿No te sabes tu CURP? Con            | súltala aquí.             |          |          |           |       |    |  |
|            | Correo electrónico*:                                                                                                    | Ingresa tu correo electrónico pers   | sonal                     |          |          |           |       |    |  |
|            | Confirme su correo electrónico*:                                                                                                    | Confirma tu correo electrónico pe    | ersonal                   |          |          |           |       |    |  |
|            | Escribe las letras de la imagen que se<br>muestre <b>*</b> :                                                                                             | 2. m) τ 5 Μ                          | <b>Q</b> Capture          |          |          |           |       |    |  |
|            | *Campos obligatorios                                                                                                    | <u>Aviso de privacidad</u>           | <u>Continuar</u>          |          |          |           |       | Ţ  |  |